## ソフトのダウンロードはここをクリック <u>https://www.jtdx.tech/en/</u>

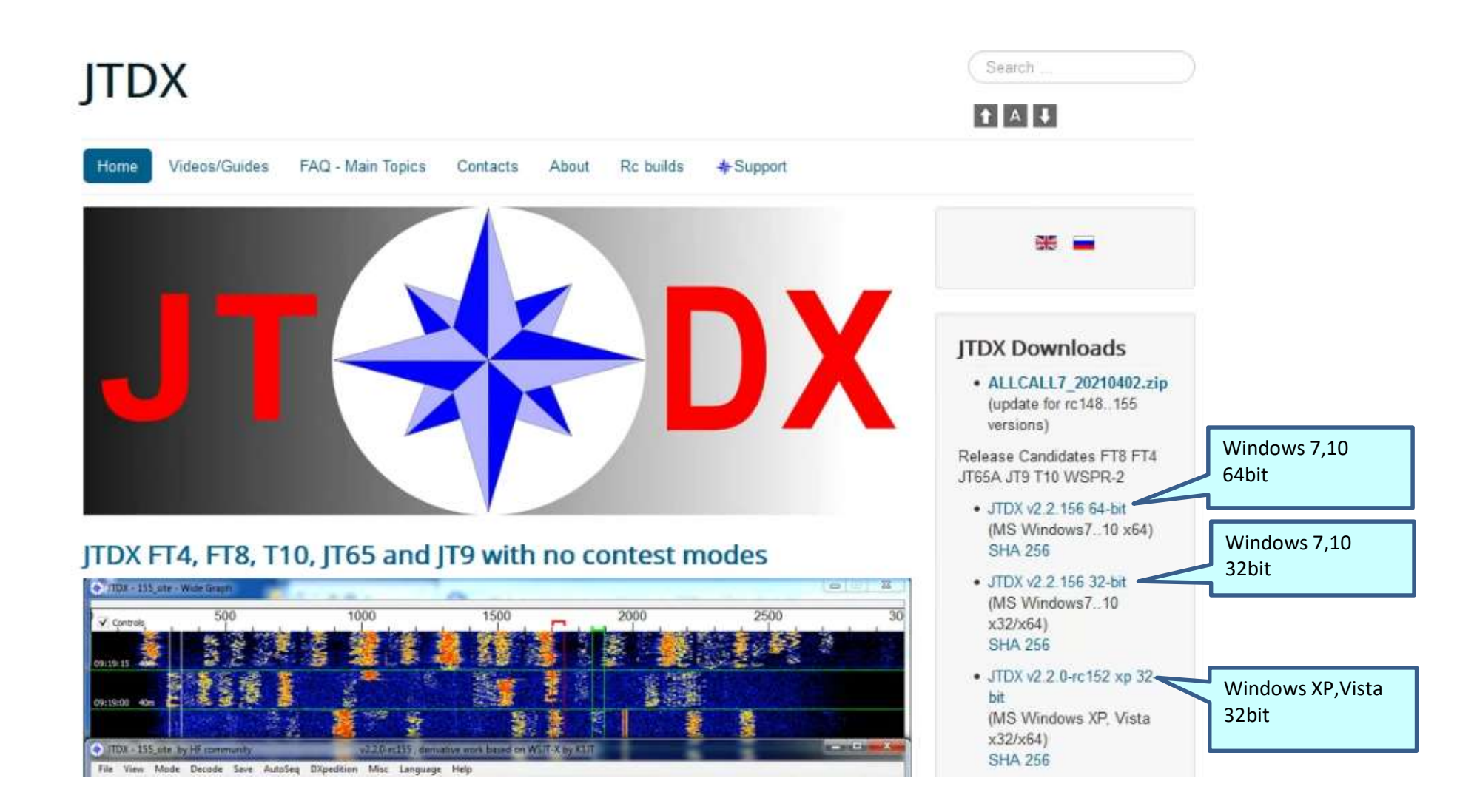

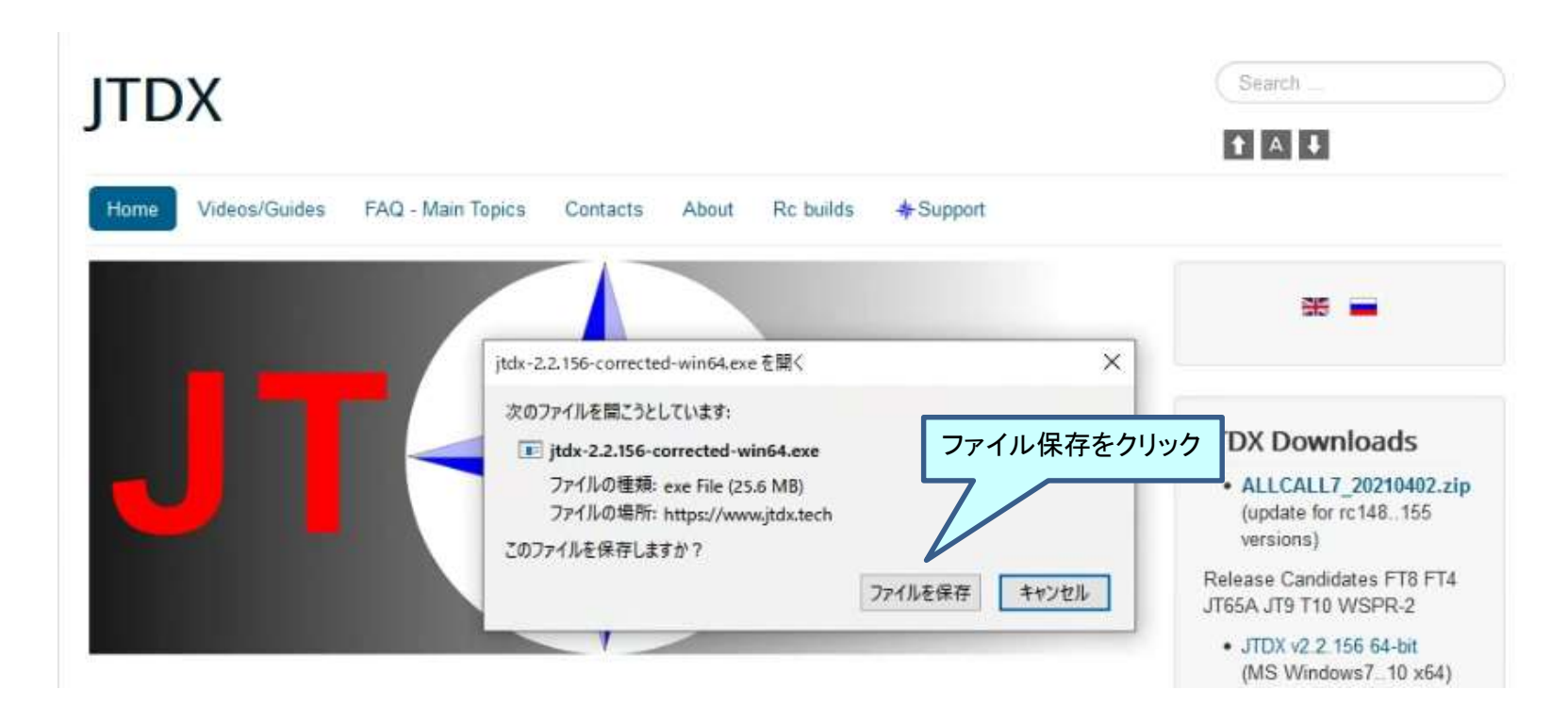

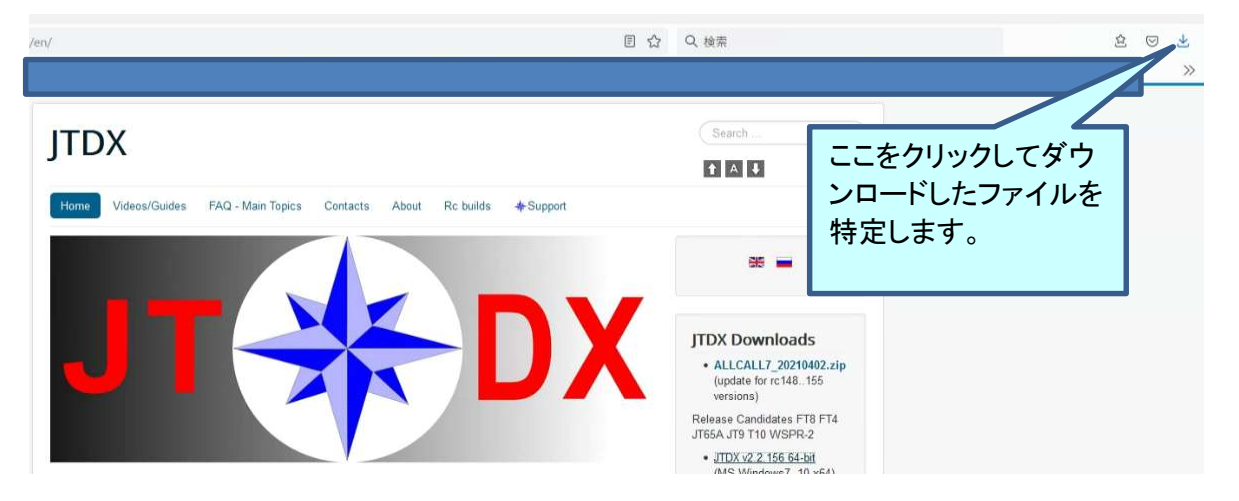

| en/                                                                     | Ē ☆ | Q 検索           |                                                  | 2 🛛 🛨       |
|-------------------------------------------------------------------------|-----|----------------|--------------------------------------------------|-------------|
|                                                                         |     |                | jtdx-2.2.156-corrected-win64(1).exe<br>実了しました MB | ダウンロードの進行状況 |
| JTDX                                                                    |     | Search ここをクリック | っ (漫歴を表示(5)<br>つして実行                             |             |
| Home Videos/Guides FAQ - Main Topics Contacts About Rc builds & Support |     | 6690           |                                                  |             |
|                                                                         | _   | *              |                                                  |             |

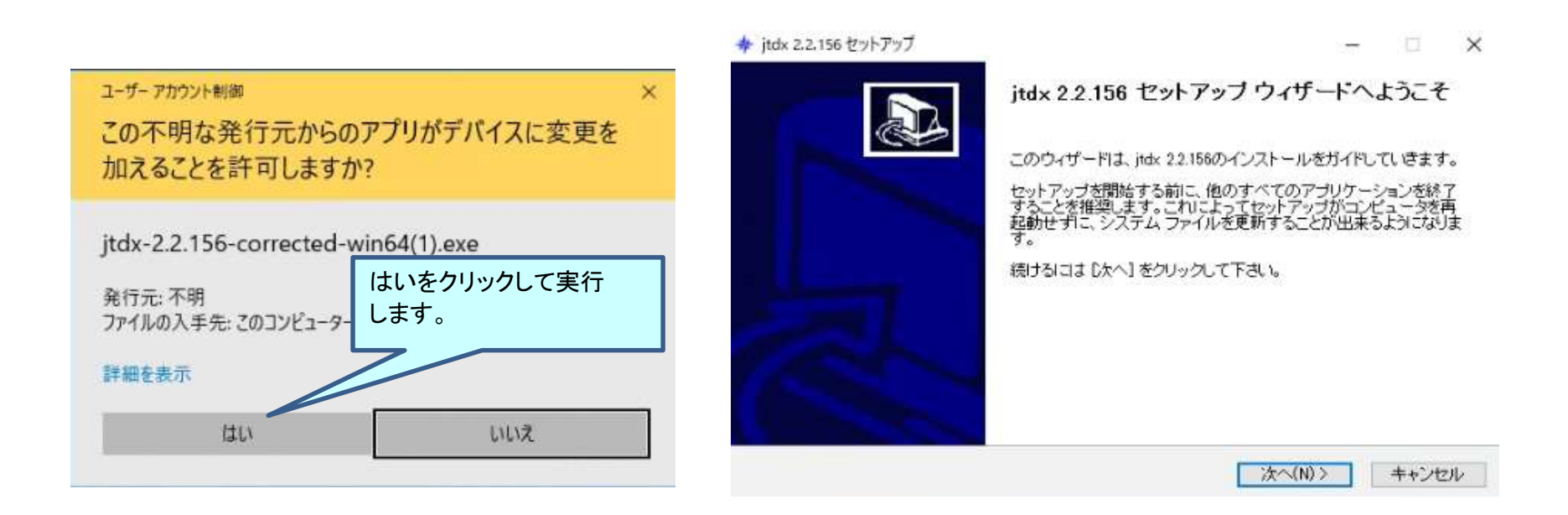

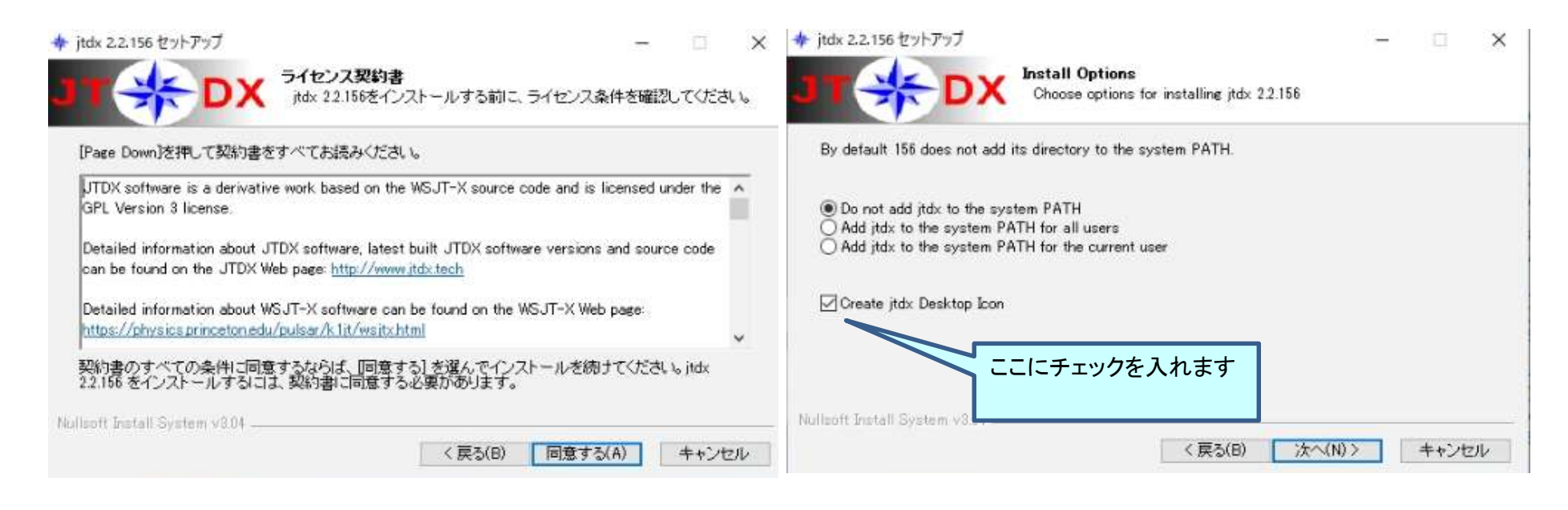

💠 jtdx 2.2.156 セットアップ

インストール先を選んでください。

itdx 22.156を以下のフォルダにインストールします。異なったフォルダにインストールするには、[参照] を押して、別のフォルダを選択してください。続けるには Dxへ] をクリックして下さい。

jtdx 22.156をインストールするフォルダを選んでください。

× 💠 jtdx 2.2.156 セットアップ

- 🗆 X

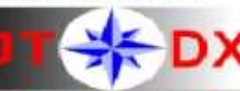

Duri control

スタートメニュー フォルダを選んでください。 itdx 22.156のショートカットを作成するスタートメニュー フォルダを選んで 下さい。

このプログラムのショートカットを作成したいスタートメニュー フォルダを選択してください。また、作成する 新しいフォルダに名前をつけることもできます。

| インストール先 フォルダ                                     | Accessibility<br>Accessories<br>Administrative Tools<br>Becky! Ver 2<br>BktTimeSync |
|--------------------------------------------------|-------------------------------------------------------------------------------------|
| C:#JTDX64¥156 参照(R)                              | BUFFALO<br>Chrome アプリ                                                               |
| 必要なディスクスペース: 113.5 MB<br>利用可能なディスクスペース: 330.5 GB | CubeSoft<br>CW Skimmer<br>DRIVE REVIEWER<br>ロショートカットを作成しない                          |
| ullsoft Install System v3.04                     | Nullsoft Install System v8.04<br>く戻る(B) インストール キャンセル                                |

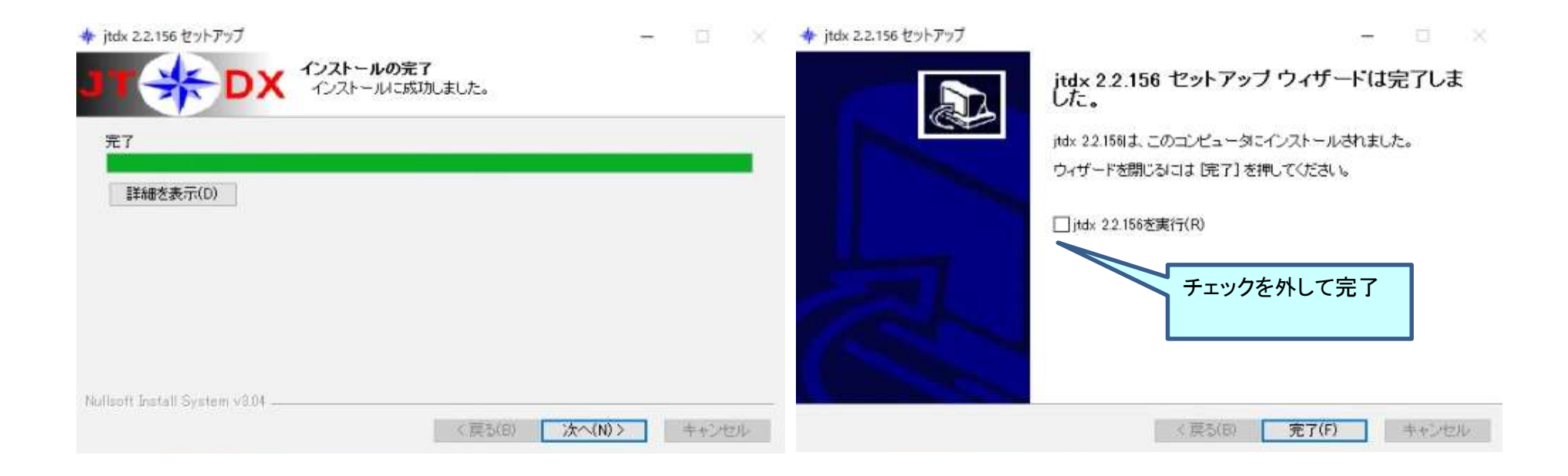